## För spelare som blir inbjudna

Följ länken som du fått i inbjudnings mailet. Du möts av en sida likt nedan

| köping |                                                                    | _ |  |
|--------|--------------------------------------------------------------------|---|--|
|        | Inbjudan                                                           | × |  |
|        | <b>Zo Zoei</b><br>Du har blivit inbjuden till att vara med i laget |   |  |
|        | Du behöver vara inloggad för att kunna gå med i laget              |   |  |
|        | Logga in                                                           |   |  |
|        | Skapa konto                                                        |   |  |
|        |                                                                    |   |  |
|        |                                                                    |   |  |

Har du tidigare varit med i KIT eller vet med dig att föreningen har lagt in er, så klicka på Logga in, om du aldrig varit inne i KIT så klickar du på Skapa konto.

fyll i alla uppgifter som krävs, de som är markerade med en röd \*.

Därefter så kommer du vidare där det står att medlemsskap krävs, klicka på medlemsskapet du vill ha så den blir markerad likt bilden

| Inbjudan                  | ×     |  |  |  |
|---------------------------|-------|--|--|--|
| <b>Zo Zoei</b>            |       |  |  |  |
| Medlemskap krävs          |       |  |  |  |
| Medlemskap<br>180 kr      |       |  |  |  |
| Köp medlemskap och gå med |       |  |  |  |
|                           |       |  |  |  |
|                           | Stäng |  |  |  |

Klicka på Köp medlemsskap och gå med. Du kommer nu till kassa där du får välja hur du ska betala medlemsskapet. Välj betalsätt och fyll i det som behövs för det betalsättet och klicka på Slutför beställning.

Du ser nu din grupp till vänster i menyn, klicka på den för att komma in och se era matcher och vilka andra som är med i laget.

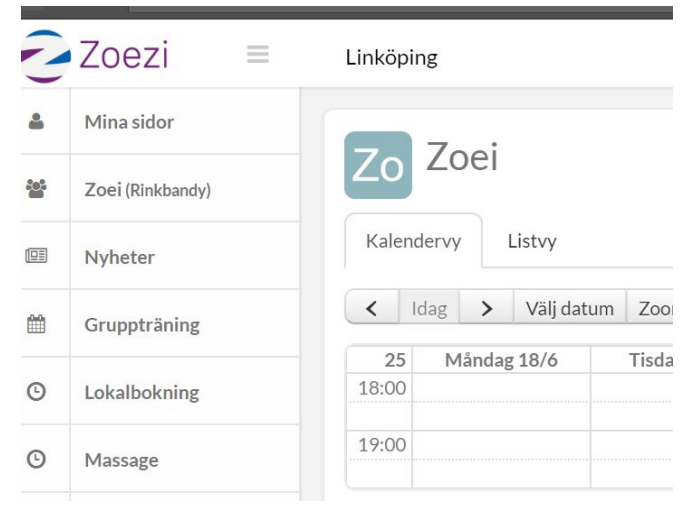